Window7利用者向け

# Windows Liveメール(2011年版)の設定方法

1.Windows Liveメールを起動します。

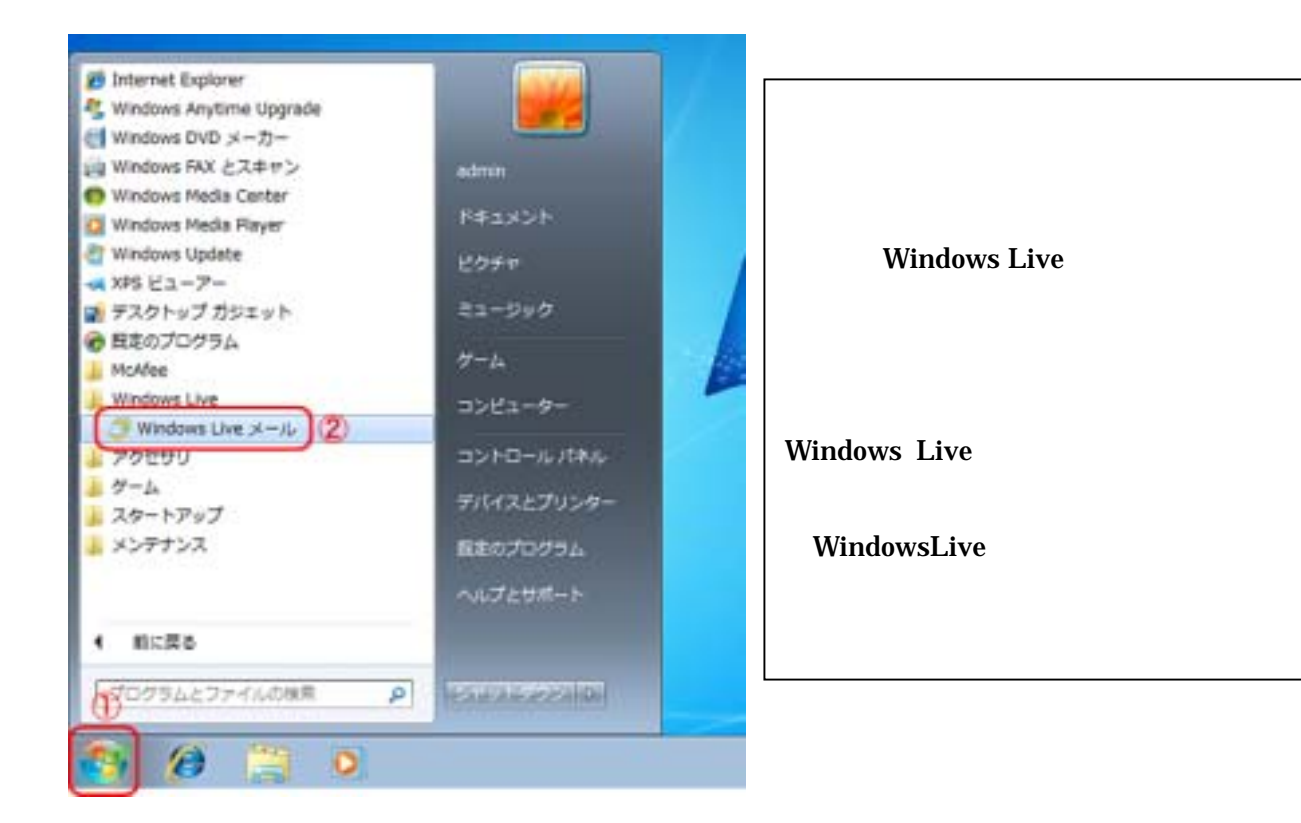

2.アカウント設定画面を開きます。

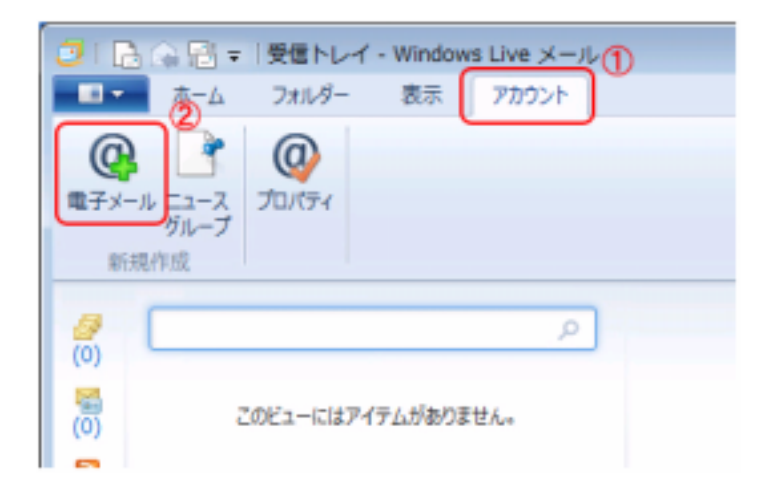

| 「アイコン」をクリック<br>します。   |
|-----------------------|
| 「 電子メール」をクリッ<br>クします。 |

3.電子メールのアカウントを設定します。

| 自分の電子メールアグ<br>Windows Live ID をお持ちの場合はここ<br>Windows Live にサインイン<br>電子メールアドレス:<br>abc@m1.izumo.ne.jp<br>新レくメールアドレスを作成する方はこちら<br>パスワード:<br>・・・・・・・・・・・・・・・・・・・・・・・・・・・・・・・・・・・・ | <b>ウントを追加する</b><br>でサインインしてください。<br>Windows Live メール ではほとんどの電子メール アカウントをお<br>使いになれます。たとえば<br>Hotmail<br>Gmail<br>などが利用可能です。 |
|----------------------------------------------------------------------------------------------------|----------------------------------------------------------------------------------------------------|
|                                                                                                    | 2                                                                                                    |

#### 当社からお知らせしました『登録完了のお知らせ』の内容をもとに、設定して下さい。

以下の項目を設定します。

(1)「電子メールアドレス」を入力します。

(2)「パスワード」を入力します。

・英字の大文字/小文字も正確に入力して下さい。

(3)「パスワードを保存する」をチェックします。

(4)「表示名」を入力します。

・表示名に入力された内容がメールの送信者 (差出人)になります。

・日本語で入力していただいても構いません。

「次へ」をクリックします。

4.サーバーを設定します。

| ⑦ Windows Live メール サーバー設定を構成<br>電子メールサーバーの設定がわからない場合は、ISP また                                                                                                    | X はネットワーク管理者に連絡してください。                                                              |
|----------------------------------------------------------------------------------------------------|-------------------------------------------------------------------------------------|
| 受信サーバー情報       ①         サーバーの種類:       ●         ウワ       ●         サーバーのアドレス:       ポート:         m1.izumo.ne.jp       110         セキュリティで保護された接続 (SSL) が必要(R)         次を使用して認証する:         クリア テキスト         ログオン ユーザー名:         abc | 送信サーバー情報<br>サーバーのアドレス:<br>m1.izumo.ne.jp<br>セキュリティで保護された接続 (SSL) が必要(R)<br>認証が必要(A) |
|                                                                                                    | 3<br>キャンセル 戻る 次へ                                                                    |

下記を参考にして設定して下さい。

受信サーバー情報を設定します。

(1)「サーバーの種類」で『POP』を選択します。

(2)「サーバーのアドレス」に『m1.izumo.ne.jp』と入力します。

(3)「ポート」は『110』のまま変更はしません。

(4)「ログオン ユーザー名」に「メールアドレスの"@"の左部分」を入力します。 ・メールアドレスが、abc@m1.izumo.ne.jp の場合は、abc がログオン ユーザー名です。

送信サーバー情報を設定します。

(1)「サーバーのアドレス」に『m1.izumo.ne.jp』と入力します。

(2)「ポート」は『25』のまま変更はしません。

「セキュリティで保護された接続(SSL)が必要」と「認証が必要」はチェックしない で下さい。

「次へ」をクリックします。

5.設定を終了します。

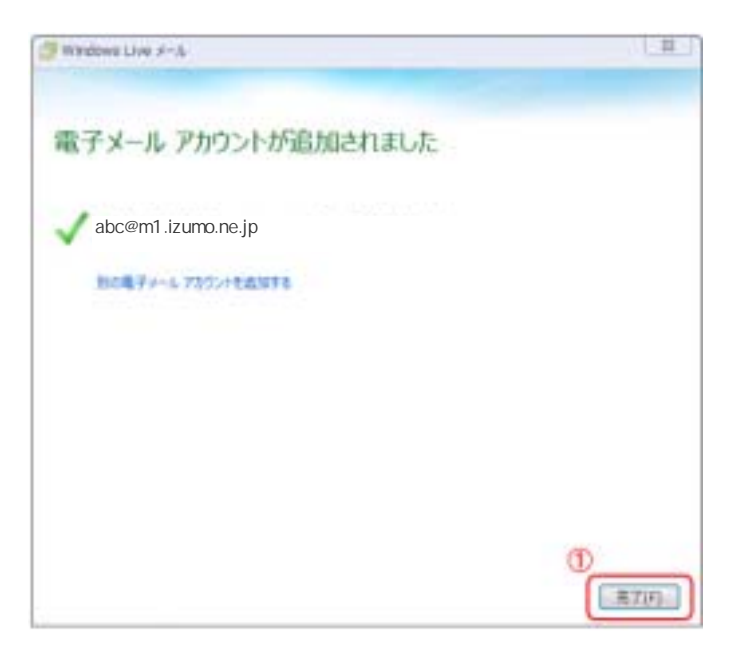

(1)「完了」をクリックします。

"JA有線回線"をご利用の利用者様は、以上で設定が完了しました。

"NTTフレッツ回線"をご利用の利用者様は、引き続き次ページ以降の手順を実施して下さい。

手順6~12は、"NTTフレッツ回線"をご利用の利用者様のみの設定です。

- Windows Liveメールを起動します。
   デスクトップにWindows Liveメールのショートカットが無い場合は、
   手順1を参考にして下さい。
- 7.アカウント設定を開きます。

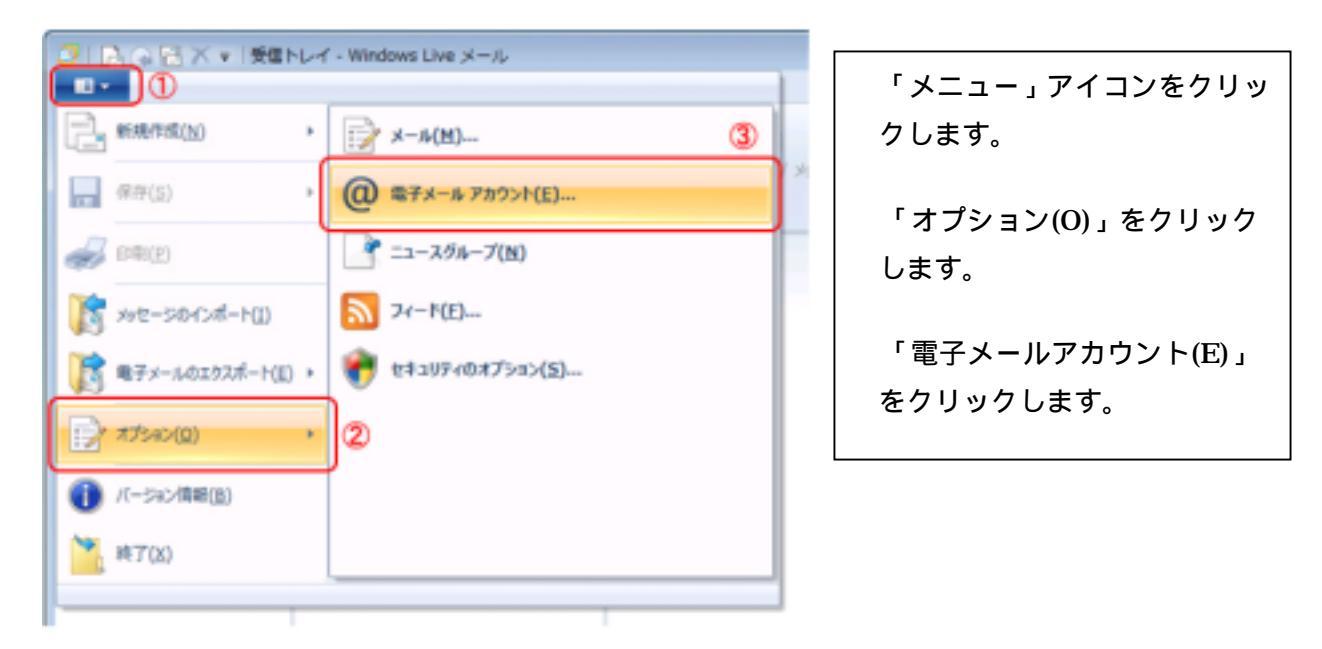

8.アカウント設定を開きます。

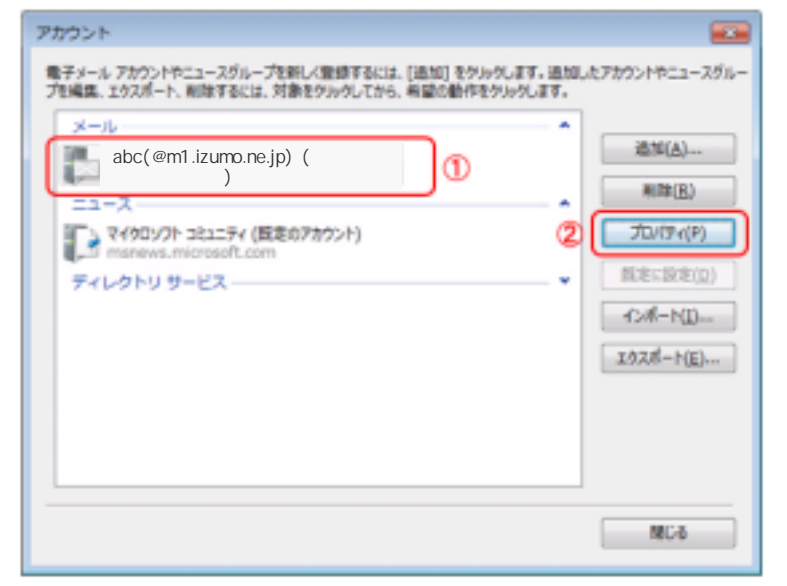

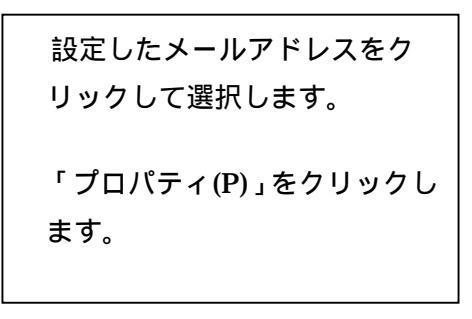

9.アカウント設定を開きます。

| 着 Zm.commufa (0123456789) プロパティ 🔤  |                   |  |
|------------------------------------|-------------------|--|
| 全般 サーバー セキュリティ 目時細胞定               |                   |  |
| サーバー情報                             |                   |  |
| 受信メール サーバーの種類                      | (M) POP3          |  |
| 受信メール (POP3)(I):                   | m1.izumo.ne.jp    |  |
| 送信×-ル (SMTP)(U):                   | m1.izumo.ne.jp    |  |
| 受信メール サーバー                         |                   |  |
| ユーザー名(A):                          | abc               |  |
| /(スワード(D):                         | •••••             |  |
|                                    |                   |  |
| ④ クリア テキスト認証を使う                    | 利してログオンする(C)      |  |
| ⑦ セキュリティで保護された                     | パスワード認証でログオンする(S) |  |
| <ul> <li>認証された POP (APO</li> </ul> | P) を使用してログオンする(P) |  |
| 送信メール サーバー ―                       |                   |  |
| 2 🗵 このサーバーは認証が必                    | 要(V) ③            |  |
|                                    |                   |  |
| OK キャンセル 適用(A)                     |                   |  |

| 「サーバー」タブをクリックし |
|----------------|
| ます。            |
|                |
| 「このサーバーは認証が必要  |
| (V) をクリックします   |
|                |
|                |
| 「設定」ボタンをクリックしま |
| +              |
| 9 。            |
|                |

10.送信メールサーバーの設定を確認します。

| 送信メール サーバー              |                                                |
|-------------------------|------------------------------------------------|
| ログオン情報                  | 「受信メールサーバーと同じ設<br>定を使用する」が選択されてい<br>ることを確認します。 |
| アカウント名(C):<br>パスワード(P): | 「OK」をクリックします。                                  |
| <ul> <li></li></ul>     |                                                |

# 11.詳細設定情報を入力します。

| 🔁 Zm.commufa (0123456789) プロパティ 🔤           |
|---------------------------------------------|
| 全般 サーバー セキュリティ 詳細設定 1                       |
| サーバーのポート番号                                  |
| 送信メール (SMTP)(0): 587 ② 既定徳を使用(以)            |
| このサーバーはセキュリティで保護された接続 (SSL) が必要(Q)          |
| 受信メール (POP3)(I): 110                        |
| このサーバーはセキュリティで保護された接続 (SSL) が必要( <u>C</u> ) |
| サーバーのタイムアウト(工)                              |
| 短い - ①                                      |
| 送信                                          |
| □次のサイズよりメッセージが大きい場合は分割する(B) 60 ÷ KB         |
| 12/II                                       |
| □ 世ーバーにメッセージのコピーを置く(L) 3                    |
| □ サーバーから削除する( <u>R</u> ) 5 → 日後             |
| □ [こみ箱]を空にしたら、サーバーから削除(M)                   |
|                                             |
| <ul> <li>④ OK キャンセル 通用(A)</li> </ul>        |

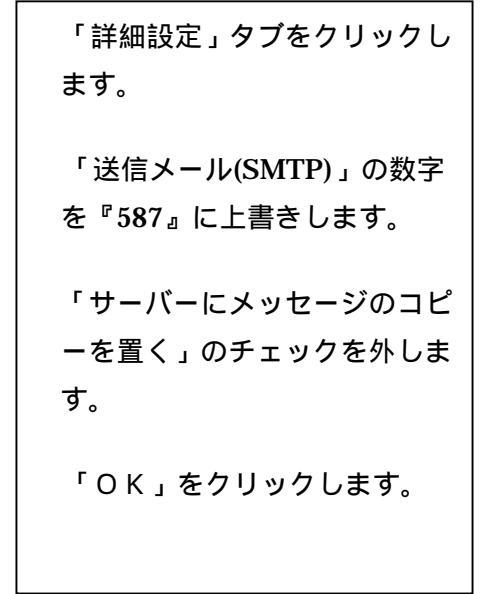

12.アカウント画面を閉じます。

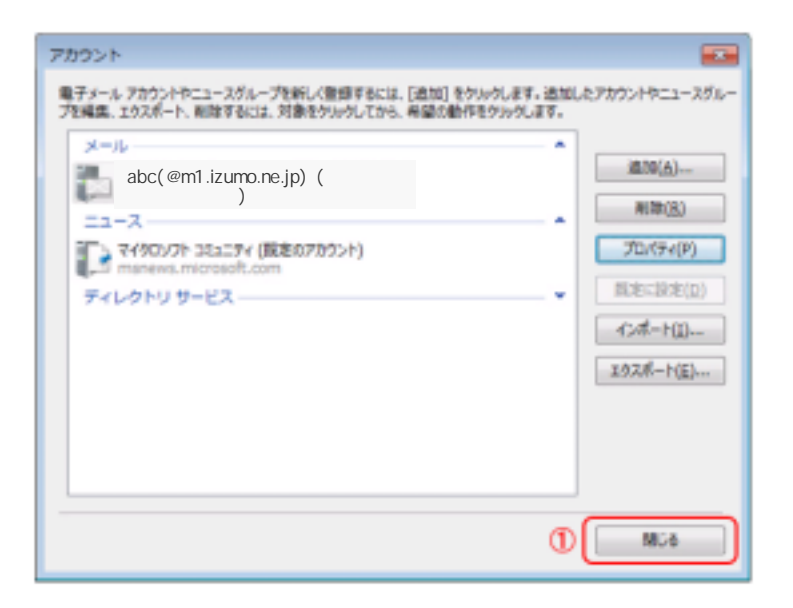

「閉じる」をクリックします。

"NTTフレッツ回線"をご利用の利用者様は、以上で設定が完了しました。

参考

既に、Windows Liveメールが導入されている場合は、この手順は 必要ありません。

Windows Liveメールの導入方法

以下の手順は、インターネットに接続している状態で実施して下さい。

1.Windows Liveダウンロードページにアクセスします。

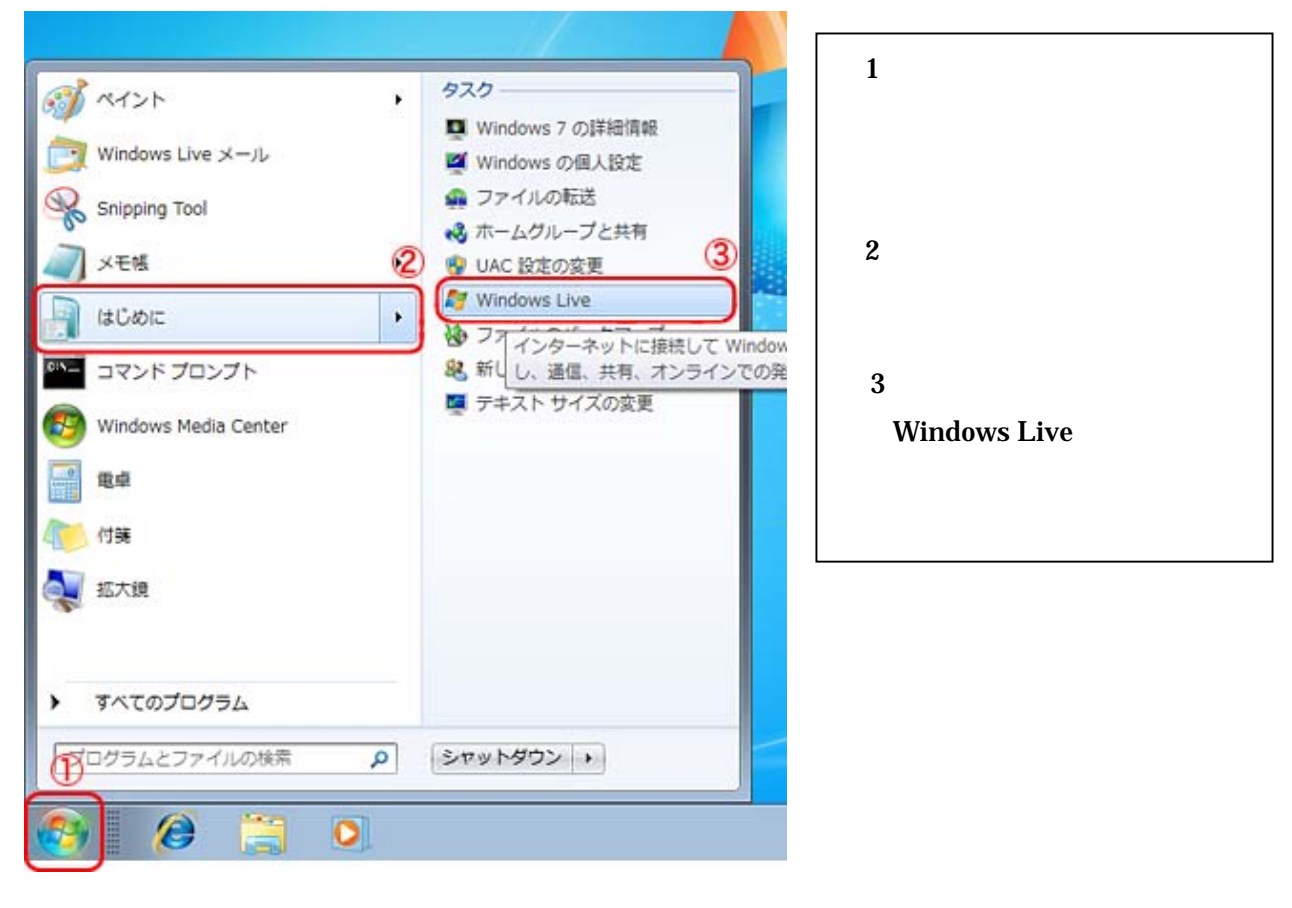

2. WindowsLiveメールをダウンロードします。

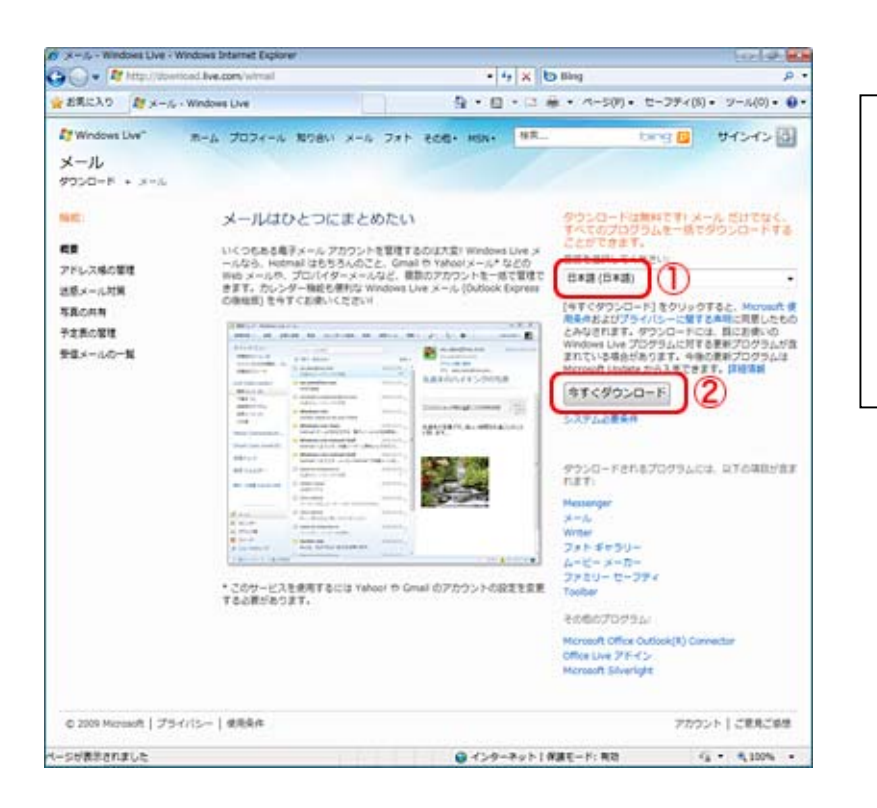

- (1)言語を選択してください: で「日本語(日本語)」が選択 されていることを確認します。
- (2)「今すぐダウンロード」をク リックします。

3. セキュリティの警告が表示されます。

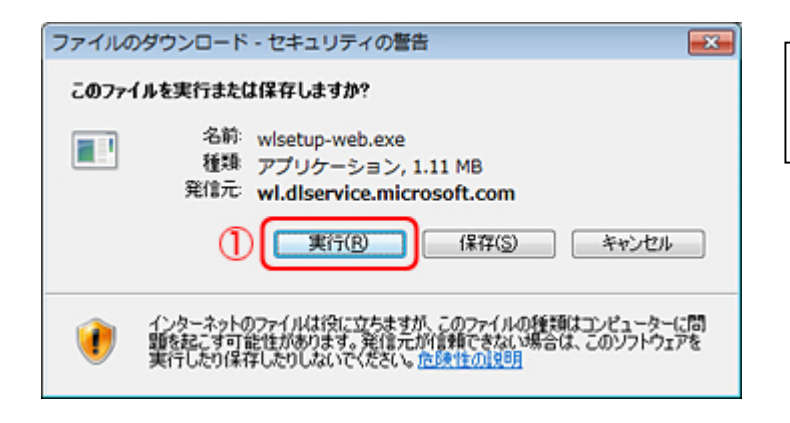

(1)「実行(R)」をクリックします。

4.インストーラー画面が表示されます。

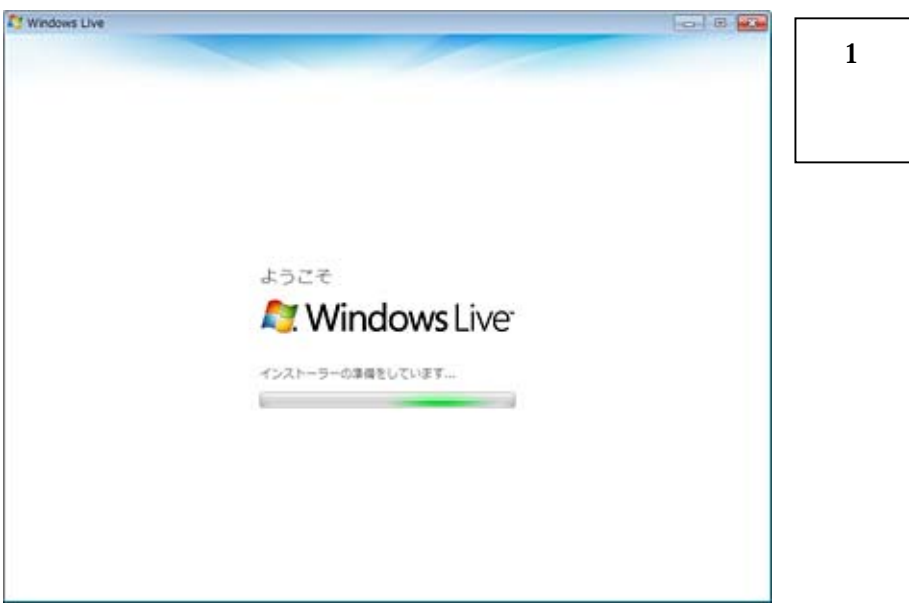

(1)インストーラーが起動し、 インストールが開始されます。

# 5.インストールする製品を選択します。

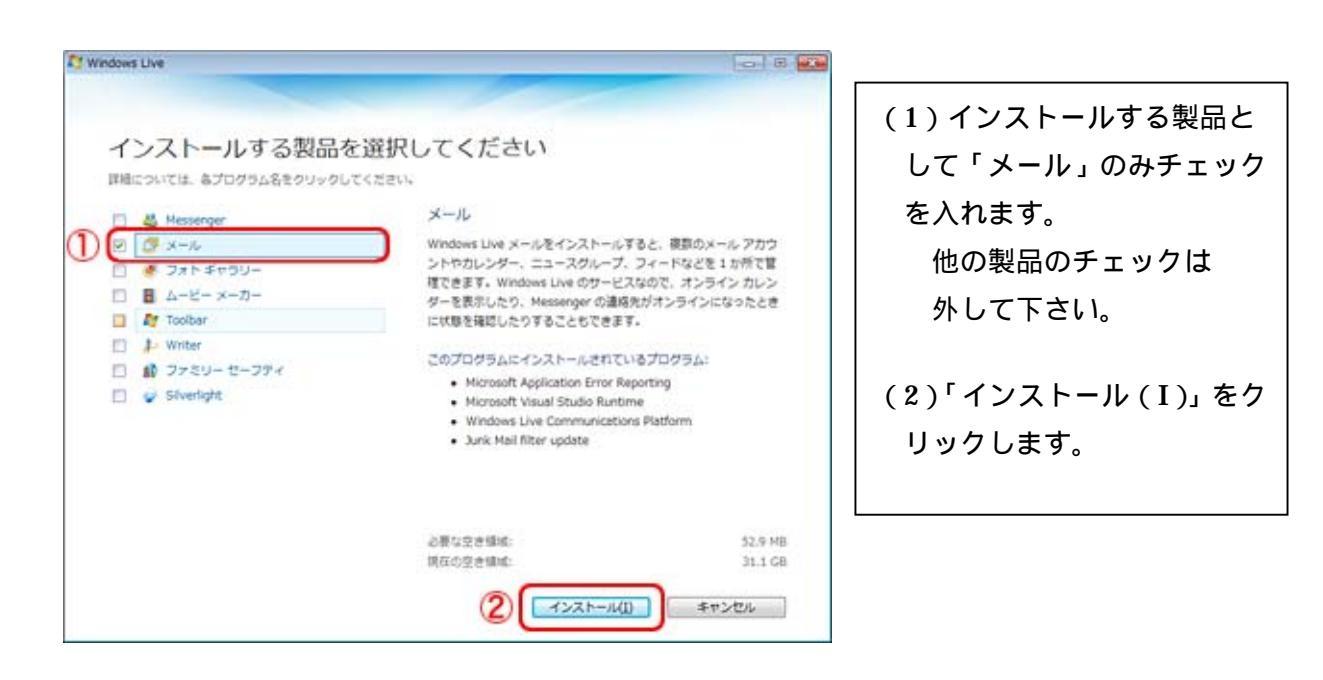

# 6. InternetExploreを終了します。

| -                            | 0 6                                |                                                                         |
|------------------------------|------------------------------------|-------------------------------------------------------------------------|
|                              |                                    |                                                                         |
| ELN.                         |                                    |                                                                         |
| #があります。作業を保存<br>ムが閉じられ、扱てコンゼ | し、各プログラムを終了してくだ<br>ユーターの再起動が必要になる場 |                                                                         |
|                              |                                    |                                                                         |
|                              |                                    |                                                                         |
|                              |                                    |                                                                         |
|                              |                                    |                                                                         |
|                              |                                    |                                                                         |
|                              |                                    |                                                                         |
|                              |                                    |                                                                         |
|                              |                                    |                                                                         |
|                              |                                    |                                                                         |
|                              | 5 ++>セル                            |                                                                         |
|                              | てい<br>日が知じられ、日本モンジ                 | して、日<br>たい<br>おかないます、作業を得存し、多プログラムを持了してくだ<br>かないられ、後てコンピューターの再応動が必要になる情 |

(1) Internet Explorer を終了
 し、「 続行 (C)」をクリック
 します。

7.インストールが開始されます。

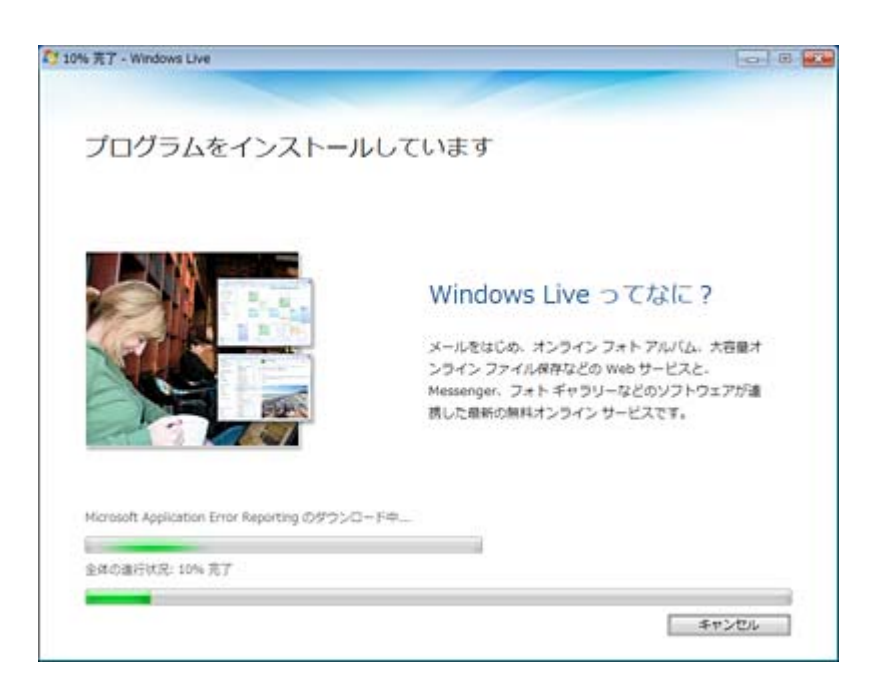

8.「設定を選択してください。」と表示されますので、各設定を選択します。

| C Windows Live                                                                                    | 10 B 20            |
|---------------------------------------------------------------------------------------------------|--------------------|
|                                                                                                   | (1)「Bing を検索プロバイダ  |
| もう少しで完了です                                                                                         | ーに設定する」のチェック       |
|                                                                                                   | を外します。             |
| Bingをフラクサーの最近の検索フロバイダーに設定し、他のプログラムから変更されないようにします。 連接直接                                            |                    |
| (図)本-ムページに設定する)(2)                                                                                | (2)「ホームページに設定す     |
| - Windows Live の機能向上に協力する                                                                         | る」のチェックを外しま        |
| Windows Live プログラムの機能向上に役立てるため、お使いのシステムおよびその使用状況に離する情報収集にごか<br>い。このデータが保入の特定に使用されることはありません。 [非確論語 | <sup>かくだき</sup> す。 |
|                                                                                                   | (1)(2)のチェックが       |
|                                                                                                   | 入っている場合、既存の設       |
|                                                                                                   | 定が上書きされてしまい        |
|                                                                                                   | ます。                |
| 3                                                                                                 | ac                 |
|                                                                                                   | (3)「続行(C)」をクリックし   |
|                                                                                                   | ます。                |

9.画面を閉じます。

| C Windows Live                                                                                                    |                                           |                  |
|----------------------------------------------------------------------------------------------------|-------------------------------------------|------------------|
| Mindows Live                                                                                                    |                                           | (1)「閉じる(C)」をクリック |
| Windows Live へようこそ!                                                                                                    |                                           | します。             |
| 新しいプログラムは、[スタート] メニューの[すべてのプログラム] + [Win                                                                                                    | dows Live] フォルタにあります。                     |                  |
| Windows Live ID はお持ちですか<br>新しいプログラムを最大限に送用するには、Windows Live ID でサインイン<br>Hotmail、Messenger、または Xbox Live をご利用のお客様は、すにで W<br>くても、わずか 1 分で新規管録することができます。 | >してください。<br>indows Live ID をお持ちです。もしお持ちでな |                  |
| 新規登録                                                                                                    |                                           |                  |
|                                                                                                    |                                           |                  |
|                                                                                                    |                                           |                  |
|                                                                                                    |                                           |                  |
|                                                                                                    |                                           |                  |
|                                                                                                    | 1 MC2(C)                                  |                  |

以上で Windows Live メールのインストールは完了です。